## 快眠コントロール

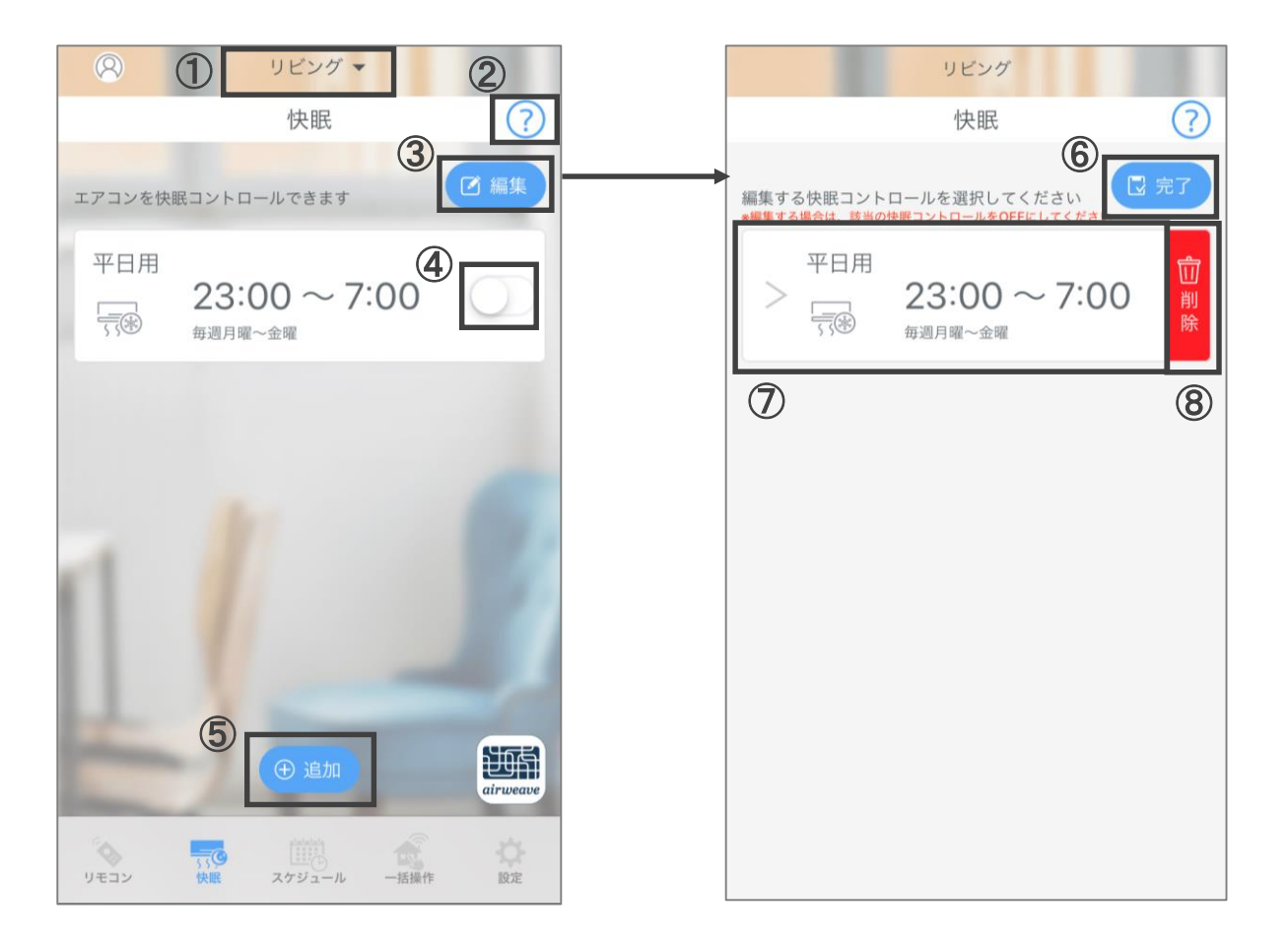

- 赤外線リモコンを登録した場所が表示されます。操作する家電が登録された赤外線 リモコンを切替えできます。
- WEBサイトのマニュアルページが開きます。
- ③ シナリオの編集画面に切り替わります。
- ④ シナリオの有効・無効を設定できます。
- ⑤ 新規でシナリオを作成できます。
- ⑥ 変更が反映され、シナリオー覧画面に切り替わります。
- ⑦ シナリオの詳細設定画面に切り替わります。
- ⑧ 当該のシナリオが削除されます。
  (※一度削除した設定は戻すことはできません、再度設定いただく必要があります)

【ご注意ください】

シナリオが「有効」のままアプリを削除してしまうと、「有効」の設定がサーバーに 残ったまま、信号を出し続けてしまいます。 アプリ削除の際には、必ず全てのシナリオを「無効」にしてください。

## 快眠コントロール(詳細設定)

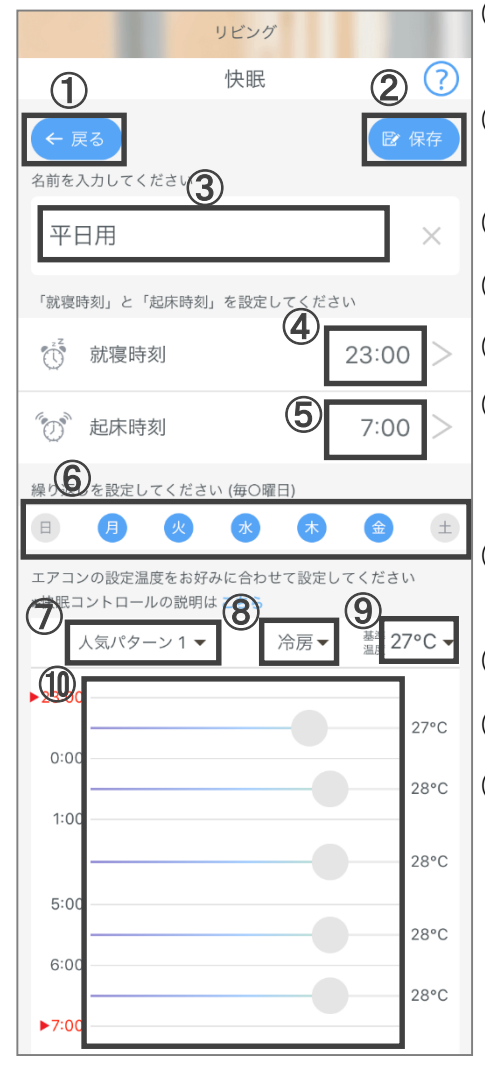

- 変更内容を保存せず、シナリオー覧画面に切り替わります。
- ② 変更内容を保存し、シナリオー覧画面に切り替わり ます。
- ③ シナリオの名称を変更できます(全角20字以内)。
- ④就寝時刻を入力します。
- ⑤ 起床時刻を入力します。
- ⑥ 曜日ごとに繰り返し設定を設定できます。 (繰り返し設定がされてシナリオがONの場合、アプリを操作することなく自動でシナリオ操作が可能です)
- ⑦「快眠コントロール」の人気パターンを選択できます。 (人気パターン1, 2, 3, カスタムの中から選択)
- ⑧ エアコンの運転モード(冷房・暖房)を選択できます。
- ⑨ 快眠モードの基準となる設定温度を設定できます。
- ⑩ 睡眠中の各時間帯のエアコン設定温度が設定できます。上から順に、就寝時刻から1時間 → 2時間 → 夜中 → 起床時刻の2時間前 → 1時間前について設定が可能です。
  - ※スライドバーを両端にすると、該当の時間帯はエアコンをOFFにすることができます。